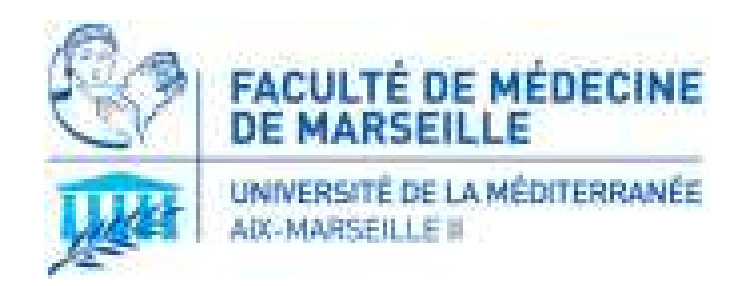

## **TP STA-MQGR**

# Installer et charger le package « qcc » Quality Control Charting

Seydou Barro SESSTIM, UMR 912, Aix-Marseille Université <u>golo-seydou.barro@univ-amu.fr</u>

## INTRODUCTION

- Installation du module « qcc »: Une seule fois
- Chargement: A chaque utilisation subséquente
- Etre connecté à Internet pour effectuer ces opérations.
- On peut ensuite travailler hors-connexion.
- NB : Pour installer le package qcc il faut avoir importé et installer préalablement le logiciel R.

### 1. Installation du package « qcc »

• Ouvrir R et Aller dans «Package – Installer le(s) package(s) »

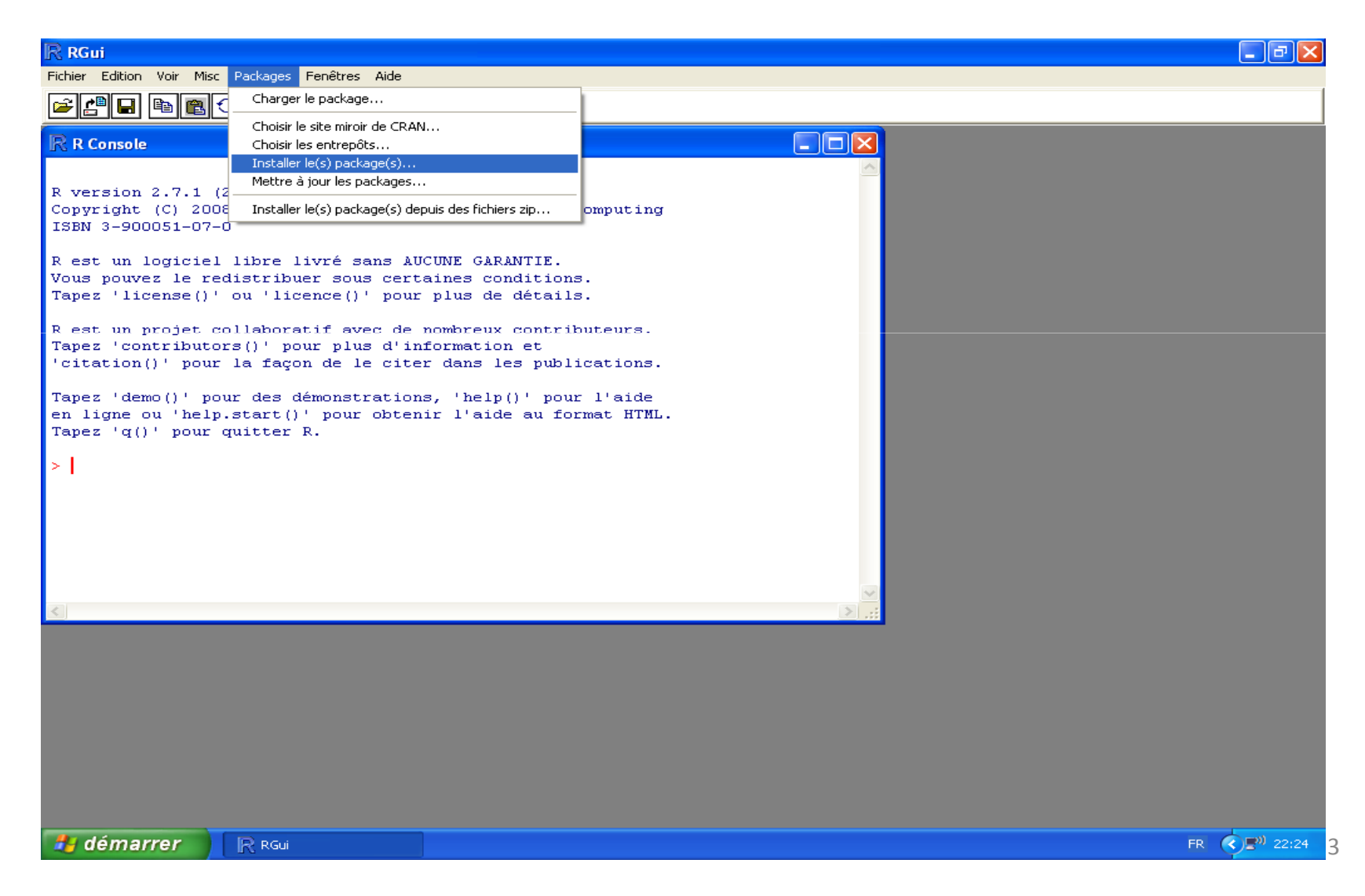

# Dans la fenêtre CRAN Mirror, choisir un site miroir par exemple (Lyon 1) puis cliquer sur OK

| R RGui                                                                                                    |                                                                                                    |              |
|----------------------------------------------------------------------------------------------------|----------------------------------------------------------------------------------------------------|--------------|
| Fichier Edition Voir Misc Packages Fenêtres Aide                                                                                                    |                                                                                                    |              |
| 🖻 🖪 🖻 🖺 🗇 🥮 🎒                                                                                                    |                                                                                                    |              |
| B P Concolo                                                                                                    | CRAN mirror                                                                                                    |              |
| <pre>R version 2.7.1 (2008-06-23)<br/>Copyright (C) 2008 The R Foundation for Statistical Computing<br/>ISBN 3-900051-07-0<br/>R est un logiciel libre livré sans AUCUNE GARANTIE.<br/>Vous pouvez le redistribuer sous certaines conditions.<br/>Tapez 'license()' ou 'licence()' pour plus de détails.<br/>R est un projet collaboratif avec de nombreux contributeurs.<br/>Tapez 'contributors()' pour plus d'information et<br/>'citation()' pour la façon de le citer dans les publications<br/>Tapez 'demo()' pour des démonstrations, 'help()' pour l'aide<br/>en ligne ou 'help.start()' pour obtenir l'aide au format HTML<br/>Tapez 'q()' pour quitter R.</pre> | Australia<br>Austria<br>Belgium<br>Brazil (PR)<br>Brazil (SP 1)<br>Brazil (SP 1)<br>Brazil (SP 2)<br>Canada (BC)<br>Canada (QC 1)<br>Canada (QC 1)<br>Canada (QC 1)<br>Canada (QC 2)<br>Chile<br>China (Beijing 1)<br>China (Beijing 2)<br>China (Hong Kong)<br>China (Kiamen)<br>Colombia<br>Denmark<br>France (Toulouse)<br>France (Lyon 1)<br>France (Lyon 2)<br>Germany (Goettingen)<br>Germany (Goettingen)<br>Germany (Muernberg)<br>Germany (Muernberg)<br>Germany (Huernberg)<br>Germany (Huernberg)<br>Germany (H |              |
| CRAN mirror                                                                                                    | Document1 - Microsof                                                                                                    | FR 🤇 🖉 22:25 |

#### Dans la liste des packages, choisir « qcc » et puis OK

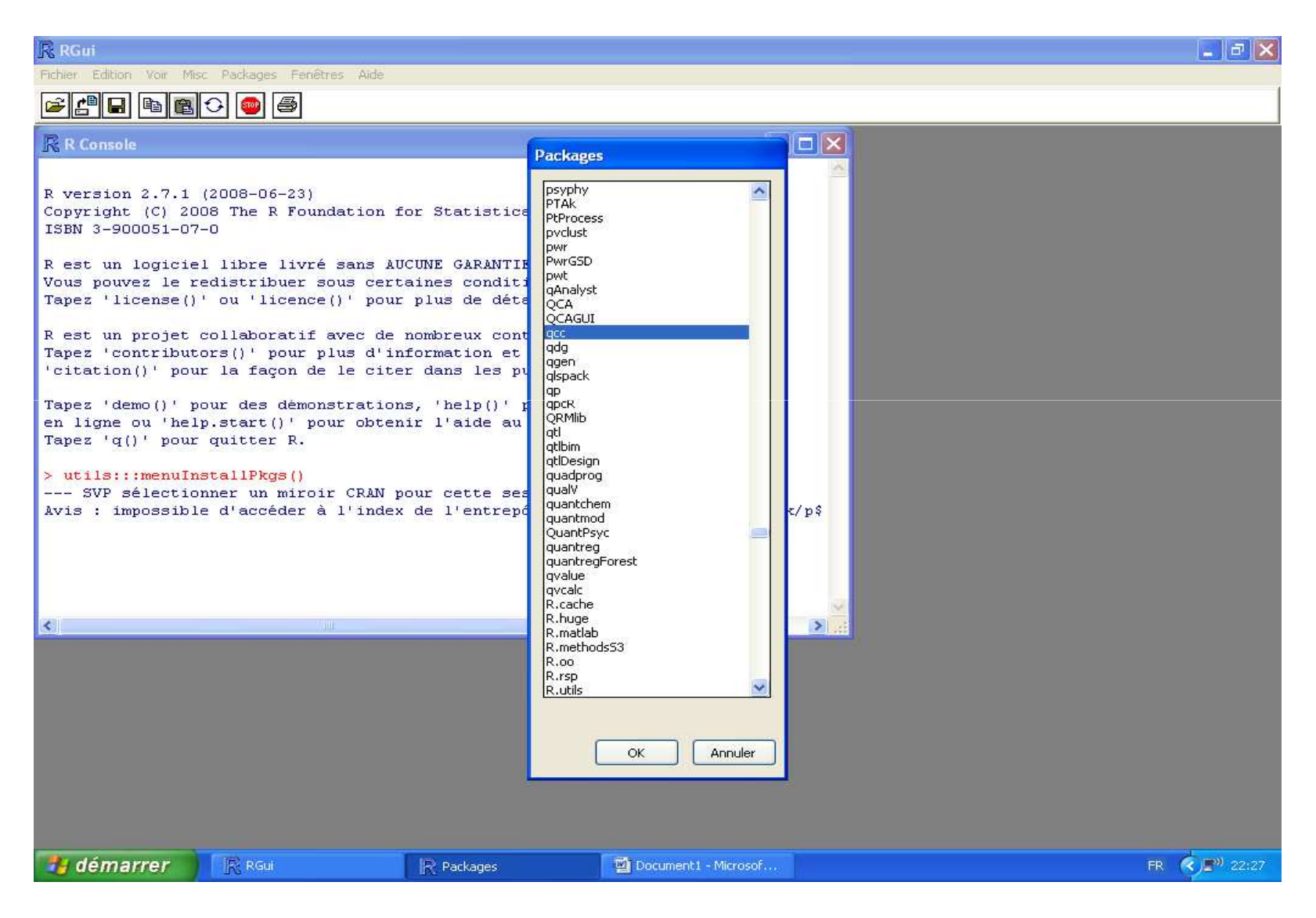

#### 2. Charger le package « qcc »

# Pour utiliser « qcc », charger le package qcc à chaque ouverture du logiciel R.

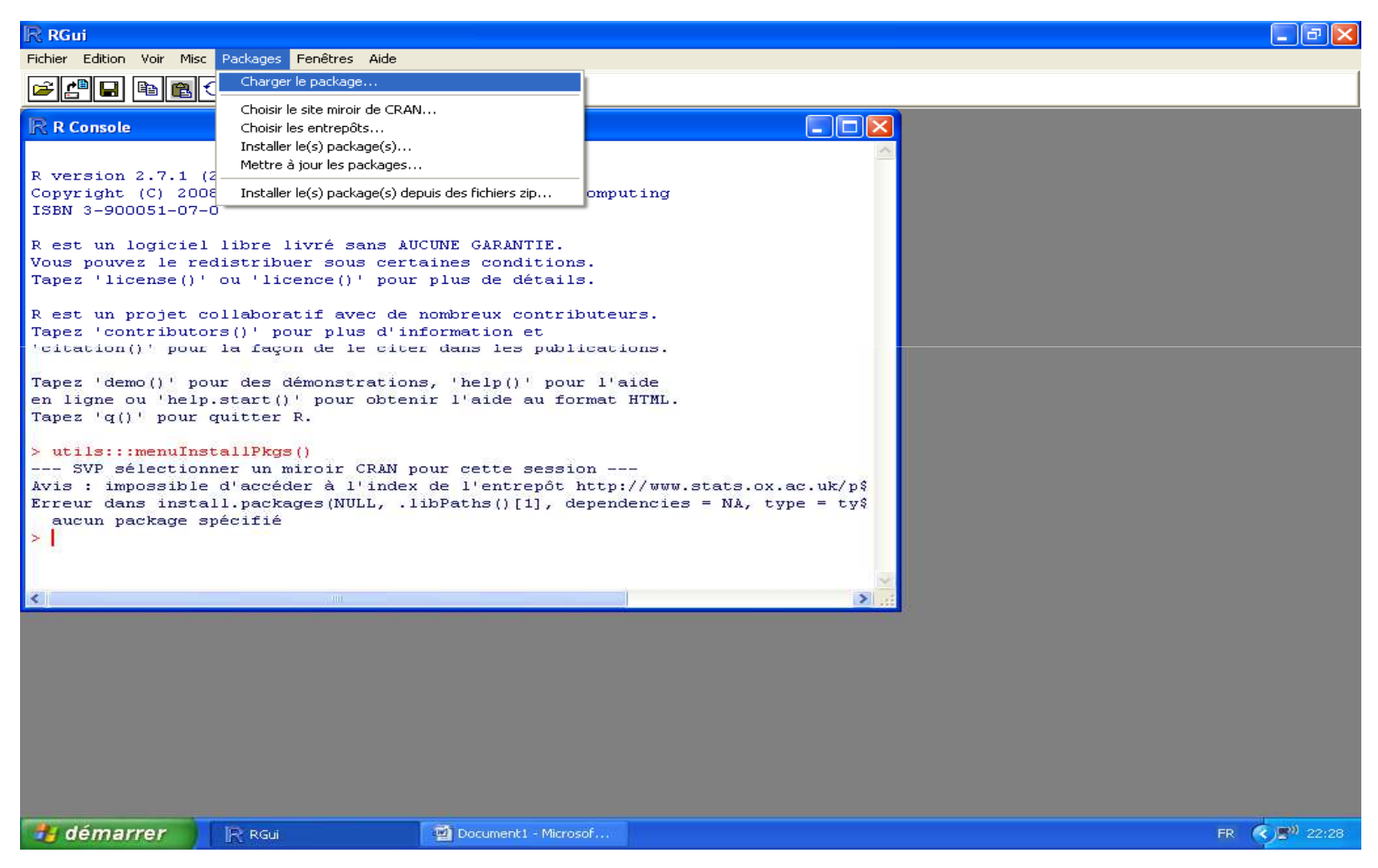

#### Choisir « **qcc** » dans la liste proposée à la fenêtre « Sélectionnez un item » et cliquer sur OK

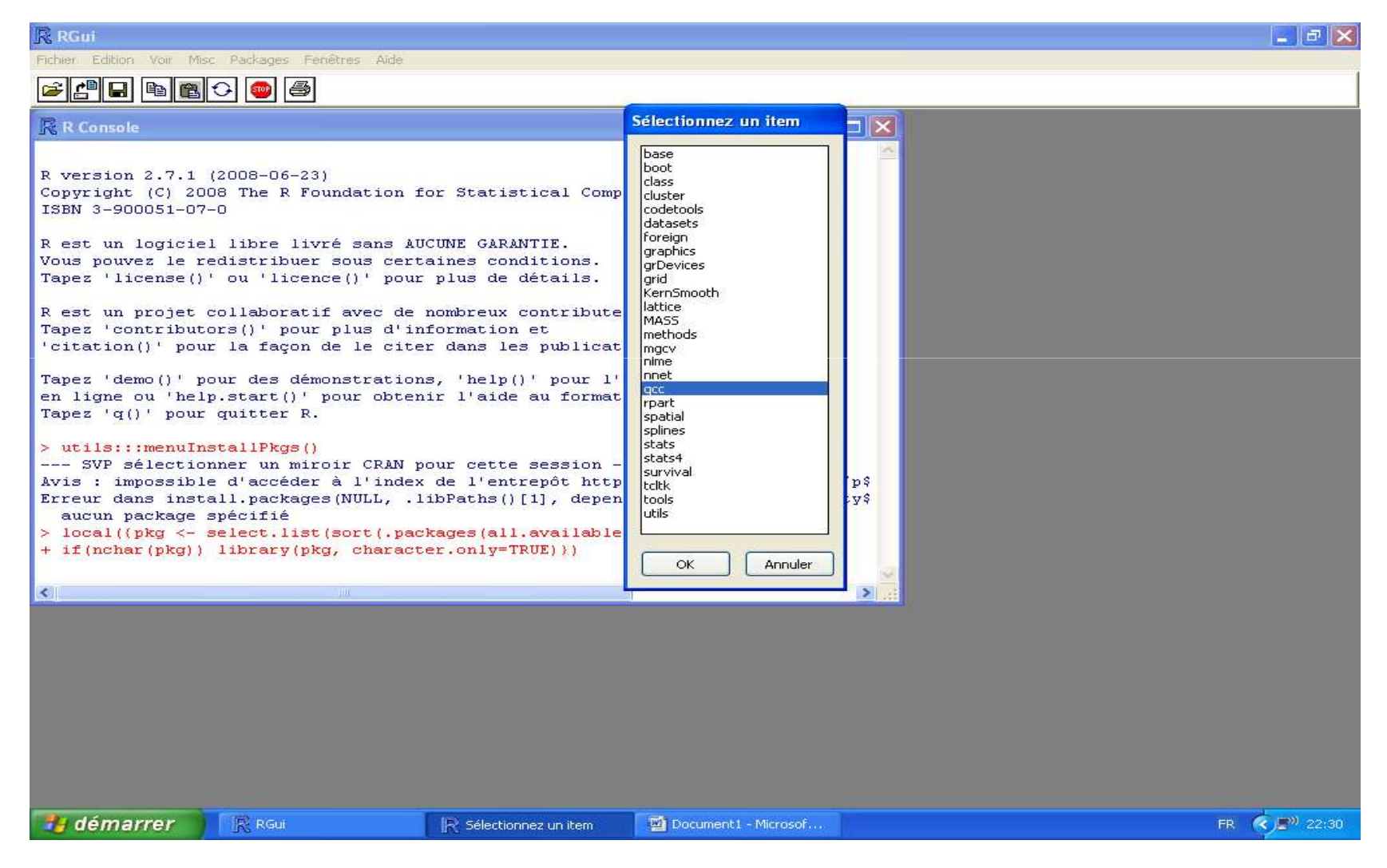

#### Une dernière fenêtre comme celle-ci devrait apparaître. Vous êtes donc prêts à travailler

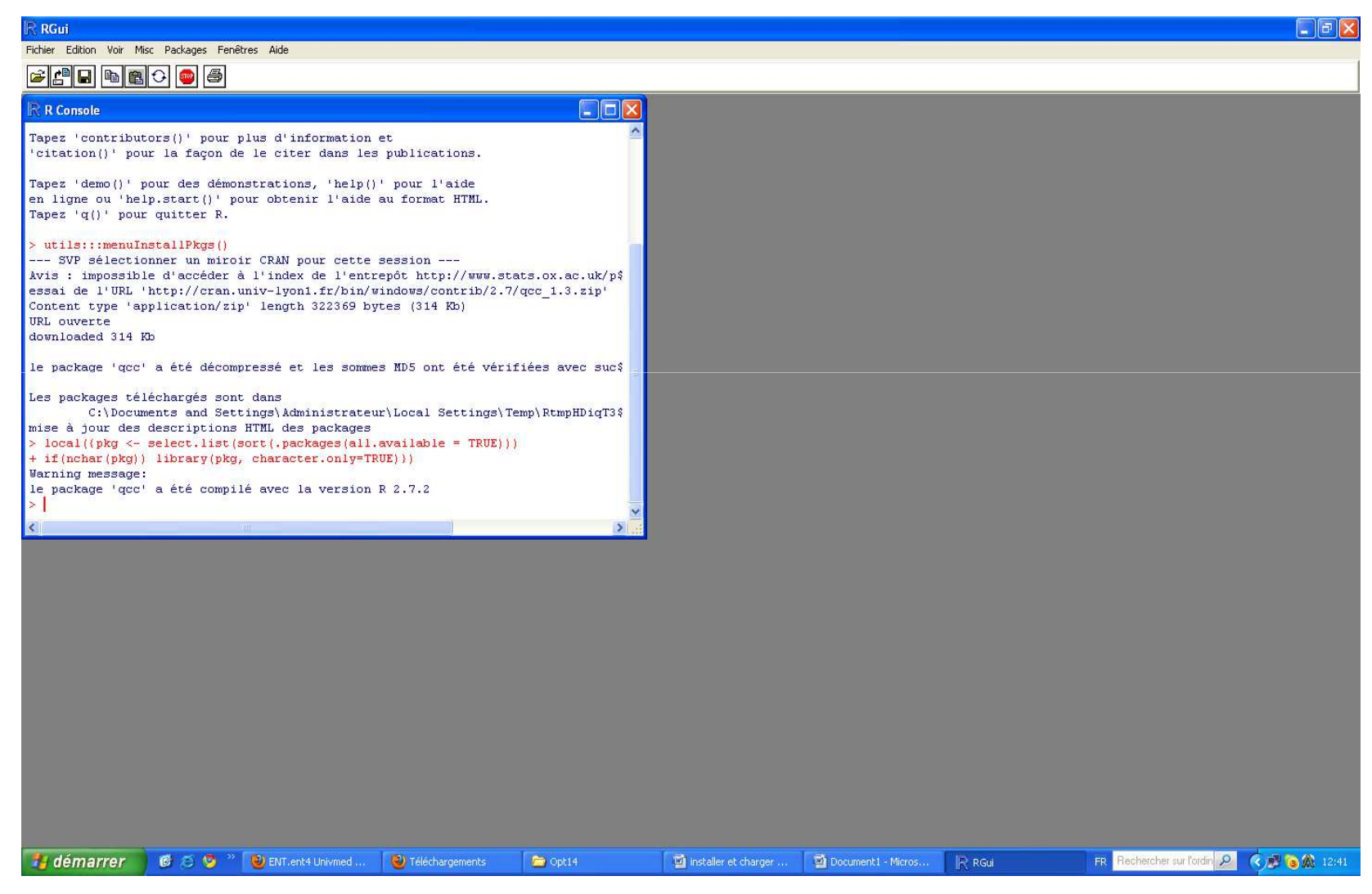

### Vous pouvez déjà commencer à construire vos cartes de contrôle

Exemple de processus "non maîtrisé" (présence de "cause(s) spéciale(s)")

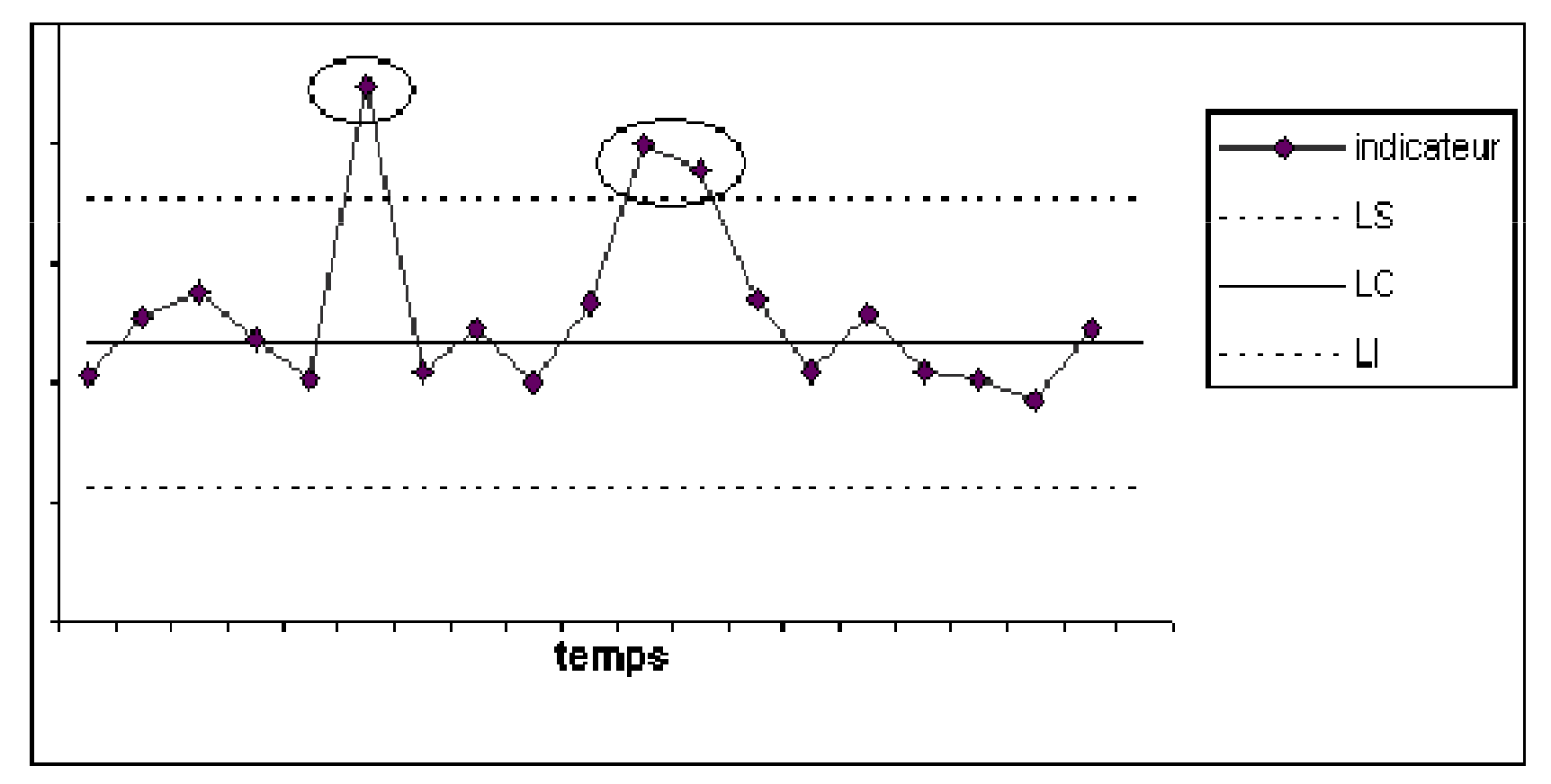